# Kettős könyvvitel dokumentáció

V25.6

### Számlák kézi könyvelése

Általános információk a Cashbookkal kapcsolatban itt olvasható.

A Cashbook Számlák kézi könyvelése menüpontban olyan számlaképeket találhatunk, amelyeket a Cashbookba felöltöttek. Ha a dokumentumnak van xml adata, akkor ez könyvelésnél a segítségükre lesz.

A menüpontban találunk egy keresés/szűkítés lehetőséget (ezeket a szövegre kattintva váltogathatjuk), ami bizonylatszám és partner név alapján keres/szűkít, valamint a kelt dátum szerint sorba lehet rendezni a listát. A keresési mezőbe történő gépeléskor a megjelenítés késleltetve van, hogy az utolsó billentyű lenyomása után kb. 1 másodperccel jelenjen csak meg a számlakép. A sorba rendezésnél nemcsak a dátumot, hanem a számla típusát is fiegyelembe veszi a program, ha az "Összes" típus van megadva, ezért típus szerint a szokásos bevételi és kiadási betűszínekkel láttuk el a listában szereplő szöveget.

A listát teljesítés dátum szerint leszűkíthetjük a kívánt időszakra, így csak azon számlák maradnak a táblázatban, melyre a dátumintervallumot megadtuk.

| Számlák l           | kézi könyvel                   | ése           |   |             |       |             |        | 🖻 🔽 💈 🗙     |
|---------------------|--------------------------------|---------------|---|-------------|-------|-------------|--------|-------------|
| Szű <u>k</u> ítés:  | <ul> <li>2025 12 21</li> </ul> | Összes        |   |             |       |             |        |             |
| Kelt V              | Patner neve                    | Bizonylatszám |   |             |       |             |        | -           |
| 2                   |                                |               |   |             |       |             |        | _           |
| -                   |                                |               |   |             |       |             |        |             |
|                     |                                |               |   |             |       |             |        | _           |
|                     |                                |               |   |             |       |             |        | _           |
|                     |                                |               |   |             |       |             |        |             |
|                     |                                |               |   |             |       |             |        |             |
|                     |                                |               |   |             |       |             |        |             |
|                     |                                |               |   |             |       |             |        |             |
|                     |                                |               |   |             |       |             |        | _           |
| Megnevezés:         |                                |               |   | ,           |       |             |        |             |
| Cégnév:             |                                |               |   | Steam Steam |       |             |        |             |
| Adószám:            |                                |               |   |             |       |             |        |             |
| Státusz:<br>Bruttó: | 1                              |               |   | e,          | <br>Q | 28% 🔽 🗬     | 0° 🔊 🗄 | 1250 x 1768 |
| Nem könyvelhető     |                                |               | 1 | -           |       | Számla hozz |        |             |

Az ablak jobb felső sarkában található gombokkal lehetőségünk van a dokumentum képét megnyitni pdf-ben, de akár külön ablakban is. Ez abban az esetben lehet nagy segítség, ha pl. két monitort használunk, mert így áthúzhatjuk a kép ablakot a másik monitorra. Több számla esetén másik számlára kattintva annak képe is változni fog. Amennyiben a dokumentum egy már lekönyvelt számlához tartozik, akkor a "Számla hozzárendelése" gomb segítségével társíthatjuk ahhoz. Ha a dokumentum könyvelhető, akkor az "Új tétel" gomb segítségével rögzíthetjük, de akár úgy is dönthetünk, hogy a dokumentum egyáltalán nem könyvelhető.

A számlák rögzítés, vagy hozzárendelés esetén kikerülnek a listából és újra már nem töltődnek le. A "Nem könyvelhető" feliratú gombbal eltűntethetjük a listából a nem kívánt számlát. Amennyiben később meggondoljuk magunkat és mégis könyvelni szeretnénk a számlát, akkor azt a Cashbook felületén tudjuk újra könyvelhetővé tenni!

Amennyiben a vevő/szállító vagy a pénztár/bank könyvelésnél kérjük be a számlát a Cashbook gombbal, akkor az OSA könyvelésnél megszokott "Kiválaszt áfa nélküli tételként" gomb is elérhető.

## Számlák kézi könyvelése

| Szű <u>k</u> ités:<br>Dátum: 2025.01.01 € ► 2025.12.31 € ► |                                                                                                    |                                              |
|------------------------------------------------------------|----------------------------------------------------------------------------------------------------|----------------------------------------------|
| Kelt 👻 Patner neve Bizonylatszám                           |                                                                                                    |                                              |
| <u>•</u>                                                   |                                                                                                    |                                              |
| -                                                          |                                                                                                    |                                              |
|                                                            |                                                                                                    |                                              |
|                                                            |                                                                                                    |                                              |
|                                                            |                                                                                                    |                                              |
|                                                            |                                                                                                    |                                              |
|                                                            |                                                                                                    |                                              |
|                                                            |                                                                                                    |                                              |
|                                                            |                                                                                                    |                                              |
|                                                            |                                                                                                    |                                              |
|                                                            |                                                                                                    |                                              |
|                                                            |                                                                                                    |                                              |
|                                                            |                                                                                                    |                                              |
| Megnevezes:                                                | With States                                                                                                    |                                              |
| Cégnèv:                                                    | The second second secon |                                              |
| Adószám:                                                   |                                                                                                    |                                              |
| Státusz:                                                   |                                                                                                    |                                              |
| Bruttó:                                                    | 6                                                                                                    | Q 28% ▼      Q 0°      Q     Q     T     124 |
| Nem könyvelhető                                            |                                                                                                    | Kiválaszt áfa nélküli tételként              |

🖻 🔽 💈 🗙

#### RLB-60 Bt.

3000 Hatvan, Balassi Bálint u. 40.

#### info@rlb.hu

Adószám: 21252659-2-10 Cégjegyzékszám: 10-06-024727 V25.6